### Website: <u>www.nslds.ed.gov</u>

# NSLDS STUDENT ACCESS National Student Loan Data System

# **Retrieve Your Loan Information**

The National Student Loan Data System (NSLDS) is the U.S. Department of Education's (ED's) central database for student aid. NSLDS receives data from schools, guaranty agencies, the Direct Loan program, and other Department of ED programs. NSLDS Student Access provides a centralized, integrated view of Title IV loans and grants so that recipients of Title IV Aid can access and inquire about their Title IV loans and/or grant data.

| Financial Aid Review       |  |
|----------------------------|--|
| Enrollment                 |  |
| Subsidized Usage           |  |
| Your Contact Information   |  |
| Exit Counseling            |  |
| Authorization              |  |
| Glossary of Terms          |  |
| Frequently Asked Questions |  |
| Contact lie                |  |

Γ

| View your federal loans, grants, and aid overpayments.                                   |
|------------------------------------------------------------------------------------------|
| View your current enrollment, or let NSLDS know about future enrollment.                 |
| View the status of your loans that are subject to subsidized usage limits.               |
| View or add your contact information.                                                    |
| Complete exit counseling for your TEACH grant.                                           |
| Authorize a loan servicer to view your information on the NSLDS Professional Access site |
| Find definitions of the terms used on this site.                                         |
| View answers to common questions about this website and your financial aid.              |
| Learn how to contact us.                                                                 |

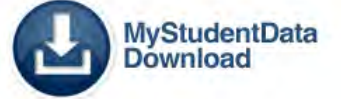

Click "Financial Aid Review"

| deral Student A                                                                                                    | PROUD SPONSOR of<br>the AMERICAN MIND™                                                                                                    |                                                                             | <u>Espanol (Spa<br/>Skip Naviqati</u>                                                                                  |
|----------------------------------------------------------------------------------------------------|----------------------------------------------------------------------------------------------------|-----------------------------------------------------------------------------|----------------------------------------------------------------------------------------------------|
| Icial Aid Review Exit Counseling Glos                                                                                                    | sary of Terms Browser Info/Setup FAQs C                                                                                                    | Contact Us                                                                  |                                                                                                    |
| r privacy is very important to us. You will be a<br>acy Act of 1974 (as amended). Under the Hig<br>are a Title IV aid recipient and to ensure that                                                           | asked to provide us with information, including your<br>her Education Act of 1965, as amended, we are al<br>unauthorized individuals are not able to access you | ·Social Security Numb<br>lowed to ask for this i<br>ur personal financial d | per, that is protected by the<br>n formation to determine that<br>lata.                                                |
| portion of the web site employs Secure Soc<br>g public key cryptology, and thus ensure that                                                                                                    | ket Layers (SSL) to protect the information you pro<br>no one can intercept it during transmission or othe                                                      | vide us. SSL allows u<br>rwise misuse it.                                   | s to encrypt that information                                                                                          |
| selecting the "Accept" button below, I acknow<br>essing my account.                                                                                                    | rledge that I have read and understand the informat                                                                                                    | ion on this screen and                                                      | d I am ready to proceed with                                                                                           |
| Accept                                                                                                    |                                                                                                    | Decline                                                                     |                                                                                                    |
| A   Privacy   Security   Notices                                                                                                    |                                                                                                    | WhiteHouse                                                                  | .gov   USA.gov   ED.gov                                                                                                |
|                                                                                                    |                                                                                                    |                                                                             |                                                                                                    |
| ederal Student                                                                                                    | Aid PROUD SPONSOR of                                                                                                    |                                                                             |                                                                                                    |
| Contract Students<br>OFFICE of the U.S. DEPARTMENT of EDU<br>Login<br>Enter your username and password and stab.                                                                                             | PROUD SPONSOR of<br>the AMERICAN MIND®                                                                                                    | ou do not have an F                                                         | SA ID, select the Create An FSA II                                                                                     |
| Cederal Student<br>OFFICE of the U.S. DEPARTMENT of EDU<br>Login<br>Enter your username and password and stab.                                                                                               | PROUD SPONSOR of<br>the AMERICAN MIND®                                                                                                    | 'ou do not have an F                                                        | SA ID, select the Create An FSA ID                                                                                     |
| Create An FSA IE                                                                                                    | PROUD SPONSOR of<br>the AMERICAN MIND®<br>select LOGIN if you already have an FSA ID. If y                                                                      | rou do not have an F                                                        | SA ID, select the Create An FSA IE<br>* Regu                                                                           |
| Coreate An FSA II<br>Username (or Verified E-mail Address) •                                                                                                    | PROUD SPONSOR of<br>the AMERICAN MIND®<br>select LOGIN if you already have an FSA ID. If y<br>D Edit My FSA ID                                                  | ou do not have an F                                                         | SA ID, select the Create An FSA ID<br>* Regu<br>• Create An FSA ID<br>• Edit My FSA ID                                 |
| Coreate An FSA II<br>Username (or Verified E-mail Address) +<br>Password +                                                                                                    | PROUD SPONSOR of<br>the AMERICAN MIND®<br>select LOGIN if you already have an FSA ID. If y<br>D Edit My FSA ID                                                  | ou do not have an F                                                         | SA ID, select the Create An FSA ID<br>* Regu<br>• Create An FSA ID<br>• Edit My FSA ID<br>• Frequently Asked Questions |
| Correction       Correction         Login       Enter your username and password and stab.         Log in to NSLDS       Create An FSA II         Username (or Verified E-mail Address) +         Password + | PROUD SPONSOR of<br>the AMERICAN MIND®<br>select LOGIN if you already have an FSA ID. If y<br>D Edit My FSA ID<br>Forget                                        | rou do not have an F<br>My Username                                         | SA ID, select the Create An FSA ID<br>* Regu<br>* Create An FSA ID<br>• Edit My ESA ID<br>• Frequently Asked Questions |

This is a U.S. Federal Government owned computer system, for the use by authorized users only. Unauthorized access violates Title 18, U.S. Code Section 1030 and other applicable statutes. Violations are punishable by civil and criminal penalties. Use of this system implies consent to have all activities on this system monitored and recorded, which can be provided as evidence to law enforcement officials.

Enter your username and password, or, if you do not yet have a username/password, click on "Create An FSA ID", and follow the prompts to create your own username/password:

| og in to NSLDS Cre                     | ate An FSA ID                                            | Edit My FSA ID                                      |                           | * Kequii                           |
|----------------------------------------|----------------------------------------------------------|-----------------------------------------------------|---------------------------|------------------------------------|
| E-mail                                 |                                                          |                                                     | 0                         | Log in to NSLDS     Edit My FSA ID |
| Confirm E-mail                         |                                                          |                                                     | 0                         | Frequently Asked Questions         |
| Username *                             |                                                          |                                                     | 0                         |                                    |
| Password *                             |                                                          |                                                     | 0                         |                                    |
| Confirm Password +                     | of Numbers of Upperca                                    | se Letters 🐭 Lowercase Letters 🐭 Special Characters | 8-30 Characters Show Text |                                    |
| Are you 13 years of age<br>or older? * | <ul> <li>I am 13 years</li> <li>I am 12 years</li> </ul> | of age or older.<br>of age or younger.              | 0                         |                                    |
|                                        |                                                          |                                                     | CONTINUE »                |                                    |
|                                        |                                                          |                                                     | CONTINUE                  |                                    |

| Federal            | Student Aid                |
|--------------------|----------------------------|
| An OFFICE of the I | IS DEPARTMENT OF EDUCATION |

PROUD SPONSOR of the AMERICAN MIND®

# Personal Identification Information

To apply for an FSA ID, complete the information below and select CONTINUE.

I understand that I will be required to certify that the information that I provide to obtain an FSA ID is true and correct and that I am the individual who I claim to be. If I am not that person who I claim to be, I understand that I am not authorized to proceed and that I should exit this form now. If I provide false or misleading information, I understand that I may be fined, sent to prison for not more than five years, or both.

| Identity                                | Profile      | Review & Confirm | Done              |
|-----------------------------------------|--------------|------------------|-------------------|
| Social Security Number *                | Show Text    |                  | * Required        |
| First Name, Middle Initial, Last Name * | annout y y y |                  | Θ                 |
| CANCEL<br>RETURN TO NSLDS               |              |                  | PREVIOUS CONTINUE |

# Federal Student Aid

PROUD SPONSOR of the AMERICAN MIND®

# Link Your PIN to Your FSA ID

Enter your Federal Student Aid PIN below and select VERIFY to link it to your FSA ID. If you do not remember your PIN, select Help (?) for more details or use the Forgot My PIN link.

By linking your PIN to your FSA ID, you will be able to use your new FSA ID with all FSA systems immediately.

If you do not want to link your PIN to your FSA ID, then select CONTINUE WITHOUT PIN. We will send your information to the Social Security Administration (SSA) for verification. This takes 1-3 days, during which time you will not be able to access many FSA systems. We will send you an e-mail once the SSA match is complete.

| Identity                             | Profile | Review & Confirm | Done         |          |
|--------------------------------------|---------|------------------|--------------|----------|
|                                      |         |                  |              | * Requ   |
| Social Security Number:              | ***_**_ | PIN *            | ****[Linked] | 0        |
| Date of Birth:                       |         |                  |              |          |
| First Name, Middle Initial, Last Nam | e:      |                  |              |          |
|                                      |         |                  |              |          |
| CANCEL                               |         |                  |              | PREVIOUS |
| CANCEL                               |         |                  | -            | PREVIOUS |

f 🗾 🚻

FOIA | Privacy | OMB Form Information | Notices | Plug-ins & Viewers | USA.gov | ED.gov | WhiteHouse.gov

| Social Security Number:                | ***-**-3608                  |          |       |   |
|----------------------------------------|------------------------------|----------|-------|---|
| First Name, Middle Initial, Last Name: |                              |          |       |   |
| Date of Birth:                         |                              |          |       |   |
| Username *                             |                              |          |       | 0 |
| Password *                             |                              |          |       | Ð |
|                                        | 🖌 Criteria Met 🛛 🗐 Show Text |          |       |   |
| Confirm Password *                     | •••••                        |          |       | 0 |
| E-mail                                 | @gma                         | il.com   |       | 0 |
| Confirm E-mail                         | Øgma                         | il.com   |       | 0 |
| Mailing Address                        |                              |          |       | 0 |
| City, State, Zip Code                  | MOUNT PLEASANT               | MI - 1 🔹 | 48858 | 0 |
|                                        |                              |          |       |   |
| Phone                                  |                              | 0        |       |   |
| Alternate Phone                        |                              | 0        |       |   |
| Language Preference                    | 🖲 English 🔘 Español          | 0        |       |   |

# Federal Student Aid

PROUD SPONSOR of the AMERICAN MIND®

# Challenge Questions And Answers

Challenge questions and answers are used to retrieve your username or password if you forget them and to unlock your account. Provide the challenge questions and answers below and select CONTINUE.

| Identity                      | Profile                                   | Review & Confirm | Done      |
|-------------------------------|-------------------------------------------|------------------|-----------|
|                               |                                           |                  | * Require |
| Challenge Question 1 *        | Select Your Question                      |                  | - 0       |
| Answer 1 *                    |                                           | 0                |           |
|                               |                                           | Show Texe        |           |
| Challenge Question 2 *        | Select Your Question                      |                  | - 0       |
| Answer 2 *                    |                                           | 0                |           |
|                               |                                           | Show Text        |           |
| Challenge Question 3 *        | Create Your Own Question Here             |                  | 0         |
| Answer 3 *                    |                                           | 0                |           |
|                               |                                           | Show Text        |           |
| Challenge Question 4 *        | Create Your Own Question Here             |                  | 0         |
| Answer 4 *                    |                                           | Θ                |           |
|                               |                                           | Show Text        |           |
| Challenge Question 5 (Used to | Tune a significant date in your life (MM/ |                  | 0         |

Federal Student Aid

PROUD SPONSOR of the AMERICAN MIND®

# Review Your Information and Terms & Conditions

Verify the information you provided for your FSA ID below. If there is an error, select PREVIOUS and make the appropriate updates. If there are no errors, then read and agree to the Terms & Conditions and select CONTINUE.

|                                        |                                | 0                |      |         |
|----------------------------------------|--------------------------------|------------------|------|---------|
| Identity                               | Profile                        | Review & Confirm | Done |         |
|                                        |                                |                  |      |         |
| Social Security Number:                |                                |                  | 4. m | equirea |
| Username:                              |                                |                  |      |         |
| Password                               | ***                            |                  |      |         |
| E-mail:                                | @gmail.com                     |                  |      |         |
| Are you 13 years of age or older?:     | I am 13 years of age or older. |                  |      |         |
|                                        |                                |                  |      |         |
| First Name, Middle Initial, Last Name: |                                |                  |      |         |
| Date of Birth:                         |                                |                  |      |         |
| Mailing Address                        |                                |                  |      |         |
| Malling Address:                       |                                |                  |      |         |
| City, State, Zip Code:                 | MOUNT PLEASANT , MI , 48858    |                  |      |         |

|    | Answer 2:                                                                                                    | ****                                                                                                    |
|----|----------------------------------------------------------------------------------------------------|----------------------------------------------------------------------------------------------------|
|    | Challenge Question 3:                                                                                                    | What is your wife's middle name?                                                                                                    |
|    | Answer 3:                                                                                                    | *****                                                                                                    |
|    | Challenge Question 4:                                                                                                    | What is your oldest son's middle name?                                                                                                    |
|    | Answer 4:                                                                                                    | *****                                                                                                    |
|    | Challenge Question 5 (Used to access your information over the phone) :                                                                                                    | Type a significant date in your life (MM/DD/YYYY)                                                                                                    |
|    | Answer 5:                                                                                                    | ******                                                                                                    |
|    | Read before you proceed.<br>By submitting this application, y<br>• electronically sign Federal Stu<br>• access your personal records,<br>• make binding legal obligations<br>If your FSA ID is lost or stolen, you | ou agree not to share your FSA ID with anyone. The security of your FSA ID is important because it can be used to dent Aid documents and ou also agree to |
| RE | CANCEL<br>TURN TO NSLDS                                                                                                    | I certify that the above information is correct & accept the terms & conditions                                                                           |
|    |                                                                                                    |                                                                                                    |
|    |                                                                                                    |                                                                                                    |

#### Verify Your E-mail

Enter the secure code below and select CONTINUE to verify your e-mail address. After you verify your e-mail address, you can use it as your username when logging in.

#### Enter the Secure Code

An e-mail containing a secure code was sent to your e-mail address on file. If you're accessing your e-mail via the Web, make sure to open a separate browser window. If you did not receive an e-mail, you can request a new secure code.

Note: It may take a few minutes for the e-mail to arrive. Check your junk folder if you cannot find the message in your inbox. Some e-mail providers require that you add an e-mail address to your address book before you can receive any e-mail from that address. To ensure that our messages can be delivered to your inbox, enter our originating e-mail address, FSA-ID@ed.gov into your address book.

|                | Identity | Profile       | Review & Confirm | Done                                  |
|----------------|----------|---------------|------------------|---------------------------------------|
|                |          | Secure Code * | 0                | * Reguired                            |
| CANCEL         |          |               |                  | CONTINUE WITHOUT VERIFYING CONTINUE > |
| RETURN TO NSLD | s        |               |                  |                                       |

#### Click here for Grant Information

#### Loans

|                                    | Type of Loan                 | Loan<br>Amount | Loan Date  | Disbursed<br>Amount | Canceled<br>Amount | Outstanding<br>Principal | Outstanding<br>Interest |
|------------------------------------|------------------------------|----------------|------------|---------------------|--------------------|--------------------------|-------------------------|
| 1                                  | DIRECT STAFFORD UNSUBSIDIZED | \$960          | 08/12/2011 | \$960               | \$0                | \$0                      | <b>\$</b> 0             |
| 2                                  | DIRECT STAFFORD SUBSIDIZED   | \$5,500        | 08/12/2011 | \$5,500             | \$0                | \$5,441                  | \$28                    |
| 3                                  | DIRECT STAFFORD UNSUBSIDIZED | \$3,378        | 05/12/2011 | \$3,378             | \$0                | \$0                      | \$0                     |
| 4                                  | DIRECT STAFFORD UNSUBSIDIZED | \$1,403        | 10/21/2010 | \$1,403             | \$0                | \$0                      | \$0                     |
| 5                                  | DIRECT STAFFORD SUBSIDIZED   | \$5,500        | 08/14/2010 | \$5,500             | \$0                | \$5,216                  | \$36                    |
| 6                                  | DIRECT STAFFORD SUBSIDIZED   | \$5,500        | 08/14/2009 | \$5,500             | \$0                | \$5,284                  | <b>\$</b> 45            |
| 7                                  | DIRECT STAFFORD UNSUBSIDIZED | \$5,045        | 08/14/2009 | \$5,045             | \$0                | \$0                      | \$0                     |
| 8                                  | DIRECT STAFFORD UNSUBSIDIZED | \$7,000        | 08/15/2008 | \$7,000             | \$0                | \$0                      | \$0                     |
| 9                                  | DIRECT STAFFORD SUBSIDIZED   | \$5,500        | 08/15/2008 | \$5,500             | \$0                | \$5,266                  | \$48                    |
| 10                                 | DIRECT STAFFORD UNSUBSIDIZED | \$10,500       | 09/23/1999 | \$5,250             | \$5,250            | \$1,176                  | \$4                     |
| 11                                 | DIRECT STAFFORD UNSUBSIDIZED | \$5,000        | 08/29/1998 | \$5,000             | \$0                | \$1,307                  | <b>\$</b> 5             |
| 12                                 | DIRECT STAFFORD UNSUBSIDIZED | \$5,500        | 08/29/1998 | \$5,500             | \$0                | \$1,437                  | <b>\$</b> 5             |
| 13                                 | STAFFORD UNSUBSIDIZED        | \$3,500        | 07/07/1997 | \$3,500             | \$0                | \$420                    | <b>\$</b> 11            |
| 14                                 | STAFFORD UNSUBSIDIZED        | \$3,500        | 06/24/1996 | \$3,500             | \$0                | \$446                    | \$12                    |
| Total DIRECT STAFFORD UNSUBSIDIZED |                              |                |            |                     |                    | \$3,920                  | \$14                    |
| Total D                            | IRECT STAFFORD SUBSIDIZED    |                |            |                     |                    | \$21,207                 | \$157                   |
| Total S                            | TAFFORD UNSUBSIDIZED         |                |            |                     |                    | \$866                    | \$23                    |
| Total All Loans                    |                              |                |            |                     |                    | \$25,993                 | \$194                   |

#### Please click on number in first column to see details

#### Click here for Loan Information

#### Grants

#### Pell Lifetime Eligibility Used: 425.009%

#### Please click on number in first column to see details

|                  | Award Year  | Type Of Grant:       | School                      | Disbursed<br>Amount |  |
|------------------|-------------|----------------------|-----------------------------|---------------------|--|
| 1                | 2011 - 2012 | FEDERAL PELL GRANT   | CENTRAL MICHIGAN UNIVERSITY | \$5,550             |  |
| 2                | 2010 - 2011 | FEDERAL PELL GRANT   | CENTRAL MICHIGAN UNIVERSITY | \$6,938             |  |
| 3                | 2009 - 2010 | NATIONAL SMART GRANT | CENTRAL MICHIGAN UNIVERSITY | \$4,000             |  |
| 4                | 2009 - 2010 | FEDERAL PELL GRANT   | CENTRAL MICHIGAN UNIVERSITY | \$5,350             |  |
| 5                | 2008 - 2009 | FEDERAL PELL GRANT   | CENTRAL MICHIGAN UNIVERSITY | \$4,731             |  |
| 6                | 2008 - 2009 | NATIONAL SMART GRANT | CENTRAL MICHIGAN UNIVERSITY | \$2,000             |  |
| Total All Grants |             |                      |                             |                     |  |

Print this information to submit with your Unusual Enrollment History Form. You'll need to provide official transcripts for the schools that paid Direct Loan and/or Pell Grant money to you for 2014-2015, 2015-2016, 2016-2017, and 2017-2018. On the Unusual Enrollment History Form you can indicate if you have already submitted official transcripts with your Admissions material. Please note that you still need to print your Grant History AND submit the Unusual Enrollment History Form to be considered for aid.